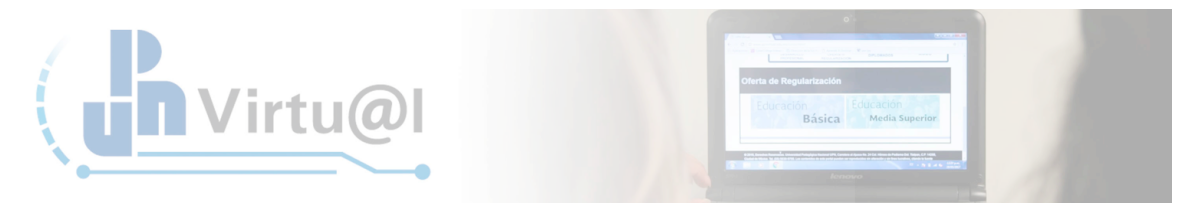

## Bloqueo de Actividades (Tareas)

Ingresar a la *actividad integradora* 

| *                                                                                                    |                                                                                                    | Q -       |
|----------------------------------------------------------------------------------------------------|----------------------------------------------------------------------------------------------------|-----------|
| Actividad deede martes, 11 de junio – E<br>de 2019; 13:58<br>Informe completo de la actividad<br>reciente | <ul> <li>d) Humanismo</li> <li>e) Constructivismo</li> <li>f) Neurociencias y aprendizaje</li> <li>Concepciones y enfoques</li> <li>Aprendizaje y motivación</li> </ul>                                                                                                    |           |
| CUENTE                                                                                                    | ACTIONARY AND A DATA OF A DATA OF A   |           |
|                                                                                                    | Finis Poro 1. Debate sobre prácticas cotidianas                                                                                                    |           |
|                                                                                                    | Actividad 1 B1 Funcion de las teorías de la educación                                                                                                    |           |
|                                                                                                    |                                                                                                    |           |
|                                                                                                    | Actividad 2. B1 Apurces de las teorias del aprendizaje                                                                                                    |           |
|                                                                                                    |                                                                                                    |           |
|                                                                                                    | Formation of conceptions y conceptions<br>Formation and the second second |           |
|                                                                                                    | En este bloque revisaron los diferentes aspectos teóricos que debieron permitir:                                                                                                    |           |
|                                                                                                    | Analizar las prácticas metodológicas y didácticas propias     Identificar la función de las teorías educativas     Caracterizar diversas teorías del aprendizaje     Relacionar aprendizaje-emseñanza-motivación     Resignificar el concepto de aprendizaje     Actividad Integradora Bloque I) De clic en la actividad                                                                                                    |           |
|                                                                                                    |                                                                                                    | Bloque II |

## A continuación dar clic Ver/Calificar todas las entregas

| EGACIÓN                                                                                                    | +0  | Actividad Integradora Bloque I                                                                                                    |                                                                                 |
|----------------------------------------------------------------------------------------------------|-----|----------------------------------------------------------------------------------------------------|---------------------------------------------------------------------------------|
| Administración de tareas     Editar ajustes     Roles asignados localmente     Permisos     Compruebe los permisos     Filtros     Registros     Copia de seguridad     Restaurar     Calificación avanzada     Ver libro de calificaciones     Ver/Calificar todas las entregas     Descargar todas las entregas | - 1 | Nealuzar las lecturas:         "Aprendizaje y motivación" de Anita Woolfolk         "Notivación" de Dale Schunk         Elegir una Teoría de Aprendizaje de las revisadas durante el Bloque, explicar sus principajes postulados, idi teorías educativas, teorías del aprendizaje y enfoques didácticos, aprendizaje y motivación.         Elaborar un Escrito Argumentativo sobre las razones por las que asumiría una de las teorías del aprendizaje         Remitirse a la rubrica de la Actividad Integradora del Bloque I         Motivación.pdf         Grupos separados [18-4_Gpo_01]         Sumario de calificaciones | entificar el Enfoque al que pertenece, así como las<br>e en su trabajo docente. |
| Administración del curso                                                                                                    |     | Participantes                                                                                                    | 24                                                                              |
| Administración del sitio                                                                                                    |     | Enviados                                                                                                    | 7                                                                               |
|                                                                                                    |     | Pendientes nor calificar                                                                                                    | 0                                                                               |

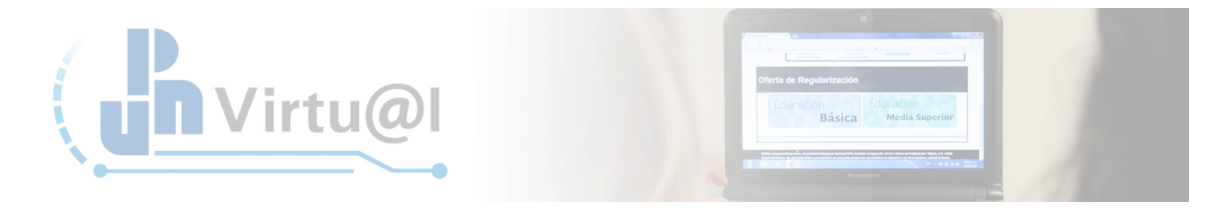

Seleccionar a los alumnos que desea bloquear las entregas

|                                                                                                    |                 |                                |                                         |                            |                                            |                               |        |                                          | Ω                                                          |  |
|----------------------------------------------------------------------------------------------------|-----------------|--------------------------------|-----------------------------------------|----------------------------|--------------------------------------------|-------------------------------|--------|------------------------------------------|------------------------------------------------------------|--|
|                                                                                                    |                 |                                |                                         |                            | entregas                                   |                               |        |                                          |                                                            |  |
|                                                                                                    |                 |                                | ELSA EDITH<br>GOMEZ<br>LOPEZ            | e-gomez0501@hotmail.com    | Sin<br>entrega                             | Calificación                  | Editar | -                                        |                                                            |  |
| Da clic en el recudaro para<br>seleccionar al alumno(s), a<br>continuación debes dar clic en<br>"Bloquear entregas" y finaliza<br>dando clic en "Ir" | 0               |                                | ANGELES<br>DAFNE DIAZ<br>FERNANDEZ      | diferdafne8483@gmail.com   | Sin<br>entrega                             | Calificación                  | Editar | -                                        |                                                            |  |
|                                                                                                    |                 |                                | ALICIA<br>BRISEIDA<br>GARZA<br>LOPEZ    | inspealicia84@hotmail.com  | Enviado<br>para<br>calificar<br>Calificado | Calificación<br>16,00 / 20,00 | Editar | sábado, 12 de<br>enero de<br>2019, 10:18 | FUNCIÓN DE LAS TE<br>LA EDUCACIÓN T. INTER<br>BLOQUE 1.pdf |  |
|                                                                                                    | ٩               |                                | LILIA<br>ROSALBA<br>CENICEROS<br>FRANCO | lilyfranco1980@hotmail.com | Sin<br>entrega                             | Calificación                  | Editar |                                          |                                                            |  |
|                                                                                                    | Página: 1<br>Co | n las seleccion                | adas. Bloques                           | ar entregas 🔶 Ir           |                                            |                               |        |                                          |                                                            |  |
|                                                                                                    | Opcione         | es                             |                                         |                            |                                            |                               |        |                                          |                                                            |  |
|                                                                                                    |                 | Tareas por                     | página Todo                             | as \$                      |                                            |                               |        |                                          |                                                            |  |
|                                                                                                    |                 |                                | Filtro Sin fi                           | tro Sin filtro \$          |                                            |                               |        |                                          |                                                            |  |
|                                                                                                    | m               | Mostrar sola<br>atriculaciones | amente 🛛<br>activas<br>⑦                |                            |                                            |                               |        |                                          |                                                            |  |
|                                                                                                    | Descarg         | ar envíos en ca                | arpetas ☑<br>⑦                          |                            |                                            |                               |        |                                          |                                                            |  |

Se desplegará el siguiente mensaje para confirmar la acción solicitada. Dar clic en "OK"

|                    |                               |                                      |                                            | entregas                                   |                               |        |                                          |                                                       |
|--------------------|-------------------------------|--------------------------------------|--------------------------------------------|--------------------------------------------|-------------------------------|--------|------------------------------------------|-------------------------------------------------------|
| ۵                  | <b>*</b>                      | ELSA EDITH<br>GOMEZ<br>LOPEZ         | e-gomez0501@hotmail.com                    | Sin<br>entrega                             | Calificación                  | Editar |                                          |                                                       |
| ٥                  |                               | ANGELES<br>DAFNE DIAZ<br>FERNANDEZ   | diferdafne8483@gmail.com                   | Sin<br>entrega                             | Calificación                  | Editar | •                                        |                                                       |
|                    |                               | ALICIA<br>BRISEIDA<br>GARZA<br>LOPEZ | inspealicia84@hotmail.com                  | Enviado<br>para<br>calificar<br>Calificado | Calificación<br>16,00 / 20,00 | Editar | sábado, 12 de<br>enero de<br>2019, 10:18 | FUNCIÓN DE LAS<br>LA EDUCACIÓN T. INT<br>BLOQUE 1.pdf |
| ٥                  |                               | LILIA<br>ROSALBA<br>CENICEROS        | lilyfranco1980@hotmail.com                 | Sin<br>entrega                             | Calificación                  | Editar |                                          |                                                       |
| Página: 1<br>Con I | as seleccion:                 | ¿Bloquear tod                        | as las entregas seleccionadas?<br>Cancelar |                                            | De clic en<br>fina            |        |                                          |                                                       |
| opciones           |                               |                                      |                                            |                                            |                               |        |                                          |                                                       |
|                    | Tareas por p                  | ágina Todos                          | s \$                                       |                                            |                               |        |                                          |                                                       |
|                    |                               | Filtro Sin fil                       | tro 🗘                                      |                                            |                               |        |                                          |                                                       |
| matr               | Mostrar solar<br>culaciones a | nente 🛛<br>ctivas<br>⑦               |                                            |                                            |                               |        |                                          |                                                       |
| Descargar          | envíos en car                 | petas 🛛                              |                                            |                                            |                               |        |                                          |                                                       |

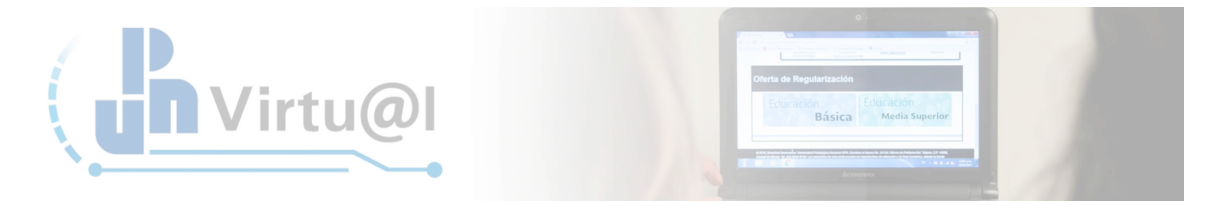

Una vez confirmada la solicitud, aparecerá un mensaje en cada alumno seleccionado con la siguiente nota "**No se permiten cambios en las entregas**".

| * |                      |                                                 |                                         |                            |                                                                      |                               |        |                                          | • • • • • • • • • • • • • • • • • • •                      |
|---|----------------------|-------------------------------------------------|-----------------------------------------|----------------------------|----------------------------------------------------------------------|-------------------------------|--------|------------------------------------------|------------------------------------------------------------|
|   | 0                    |                                                 | ELSA EDITH<br>GOMEZ<br>LOPEZ            | e-gomez0501@hotmail.com    | Sin<br>entrega<br>No se<br>permiten<br>cambios<br>en las<br>entregas | Calificación                  | Editar |                                          |                                                            |
|   |                      |                                                 | ANGELES<br>DAFNE DIAZ<br>FERNANDEZ      | diferdafne8483@gmail.com   | Sin<br>entrega<br>No se<br>permiten<br>cambios<br>en las<br>entregas | Calificación                  | Editar | -                                        |                                                            |
|   | 0                    |                                                 | ALICIA<br>BRISEIDA<br>GARZA<br>LOPEZ    | inspealicia84@hotmail.com  | Enviado<br>para<br>calificar<br>Calificado                           | Calificación<br>16,00 / 20,00 | Editar | sábado, 12 de<br>enero de<br>2019, 10:18 | FUNCIÓN DE LAS TE<br>LA EDUCACIÓN T. INTEC<br>BLOQUE 1.pdf |
|   |                      | 2                                               | LILIA<br>ROSALBA<br>CENICEROS<br>FRANCO | lilyfranco1980@hotmail.com | Sin<br>entrega<br>No se<br>permiten<br>cambios<br>en las<br>entregas | Calificación<br>Apare         | Editar | -<br>el siguiente n                      | nensaje                                                    |
|   | Página: 1<br>Con la  | as selecciona                                   | adas Bioquea                            | r entregas 🗘 Ir            |                                                                      |                               |        |                                          |                                                            |
|   |                      | Tareas por p                                    | Filtro Sin fi                           | s ¢<br>ttro ¢              |                                                                      |                               |        |                                          |                                                            |
|   | matri<br>Descargar ( | Mostrar solai<br>iculaciones a<br>envíos en cai | nente 🗹<br>Inctivas<br>⑦<br>rpetas 🗹    |                            |                                                                      |                               |        |                                          |                                                            |

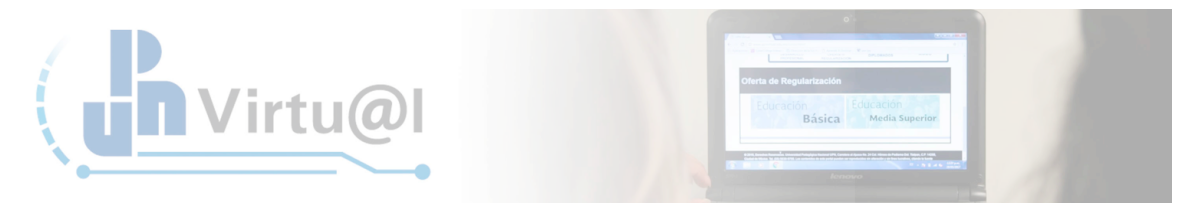

## Desbloqueo de Actividades (Tareas)

Para desbloquear las entregas debe seleccionar nuevamente a los alumnos. Desplegar el menú "**Con las seleccionadas...**" y dar clic en "**Desbloquear entregas**" y seleccionar "**Ir**".

|                                                               |                |                   | VELAZQUEZ                               |                                                            | No se<br>permiten<br>cambios<br>en las<br>entregas                   |                               |        |                                          |                                                               |
|---------------------------------------------------------------|----------------|-------------------|-----------------------------------------|------------------------------------------------------------|----------------------------------------------------------------------|-------------------------------|--------|------------------------------------------|---------------------------------------------------------------|
|                                                               | ٥              | <b>A</b>          | ELSA EDITH<br>GOMEZ<br>LOPEZ            | e-gomez0501@hotmail.com                                    | Sin<br>entrega<br>No se<br>permiten<br>cambios<br>en las<br>entregas | Calificación                  | Editar |                                          |                                                               |
| Seleccione a los<br>alumnos, de clic en                       | ۵              | 2                 | ANGELES<br>DAFNE DIAZ<br>FERNANDEZ      | diferdafne8483@gmail.com                                   | Sin<br>entrega<br>No se<br>permiten<br>cambios<br>en las<br>entregas | Calificación                  | Editar |                                          |                                                               |
| "Desbloquear entregas"<br>y posteriormente de clic<br>en "Ir" | 0              |                   | ALICIA<br>BRISEIDA<br>GARZA<br>LOPEZ    | inspealicia84@hotmail.com                                  | Enviado<br>para<br>calificar<br>Calificado                           | Calificación<br>16,00 / 20,00 | Editar | sábado, 12 de<br>enero de<br>2019, 10:18 | LA FUNCIÓN DE LAS TE<br>LA EDUCACIÓN T. INTEG<br>BLOQUE 1.pdf |
|                                                               | ۵              |                   | LILIA<br>ROSALBA<br>CENICEROS<br>FRANCO | lilyfranco1980⊚hotmail.com                                 | Sin<br>entrega<br>No se<br>permiten<br>cambios<br>en las<br>entregas | Calificación                  | Editar |                                          |                                                               |
|                                                               | Págir<br>• Opc | Con las seleccion | ada: V Bloquea<br>Desbloq<br>Descarg    | r entregas<br>uear entregas<br>ar los envios seleccionados |                                                                      |                               |        |                                          |                                                               |
|                                                               | _              | Tareas por        | página Todo                             | s ‡                                                        |                                                                      |                               |        |                                          |                                                               |
|                                                               |                |                   | Filtro Sin fi                           | itro \$                                                    |                                                                      |                               |        |                                          |                                                               |

Para finalizar la solicitud dar clic en "OK" en el mensaje mostrado

| VELAZQUEZ       No se permiten cambios en las entregas         III Calificación       Editar         III Calificación       Editar         III Calificación <th>VELAZQUEZ<br/>Permiten<br/>GOMEZ<br/>LOPEZ<br/>PARCELES<br/>LOPEZ<br/>ANGELES<br/>ANGELES<br/>ANGELES<br/>ANGELES<br/>ANGELES<br/>ANGELES<br/>ANGELES<br/>ANGELES<br/>ANGELES<br/>ANGELES<br/>ANGELES<br/>ANGELES<br/>ANGELES<br/>ANGELES<br/>ANGELES<br/>ANGELES<br/>ANGELES<br/>ANGELES<br/>Calificación<br/>Calificación</th> <th></th> <th></th> <th></th> <th></th> <th></th> <th></th> <th></th> <th></th> | VELAZQUEZ<br>Permiten<br>GOMEZ<br>LOPEZ<br>PARCELES<br>LOPEZ<br>ANGELES<br>ANGELES<br>ANGELES<br>ANGELES<br>ANGELES<br>ANGELES<br>ANGELES<br>ANGELES<br>ANGELES<br>ANGELES<br>ANGELES<br>ANGELES<br>ANGELES<br>ANGELES<br>ANGELES<br>ANGELES<br>ANGELES<br>ANGELES<br>Calificación<br>Calificación |          |                                         |                                     |                                                                      |                               |        |                                          |                                                          |
|----------------------------------------------------------------------------------------------------|----------------------------------------------------------------------------------------------------|----------|-----------------------------------------|-------------------------------------|----------------------------------------------------------------------|-------------------------------|--------|------------------------------------------|----------------------------------------------------------|
| 0       ELSA EDITH<br>GOMEZ       e-gomez0501@hotmail.com       Sin<br>entrega       Calificación       Editar       -         0       ANGELES<br>DARNE DIAZ<br>FERNANDEZ       diferdafne8483@gmail.com       Sin<br>entregas       Calificación       Editar       -         0       ANGELES<br>DARNE DIAZ<br>FERNANDEZ       diferdafne8483@gmail.com       Sin<br>entregas       Calificación       Editar       -         0       ANGELES<br>DARNE DIAZ<br>FERNANDEZ       diferdafne8483@gmail.com       Sin<br>entregas       Calificación       Editar       -         0       ANGELES<br>DARNE DIAZ<br>FERNANDEZ       diferdafne8483@gmail.com       Sin<br>entregas       Calificación       Editar       -         0       ANGELES<br>DARNE DIAZ<br>FERNANDEZ       diferdafne8483@gmail.com       Sin<br>entregas       Calificación       Editar       -         0       ANGELES<br>LOPEZ       IIII/A<br>ROSALEA<br>FRANCO       IIII/franco1980@hotmail.com       Sin<br>entregas       Calificación       Editar       -         0       ANGELEROS<br>FRANCO       III/franco1980@hotmail.com       Sin<br>entregas       Calificación       Editar       -       -                                                                                                    | B       ELSA EDITH<br>GOMEZ       e-gomez0501@hotmail.com       Sin<br>entrega       Calificacin       Editar       -         B       ANGELES<br>DARNE DIZZ<br>FRINADCZ       diferdafne8483@gmail.com       Sin<br>entrega       Calificacin       Editar       -         C       ANGELES<br>DARNE DIZZ<br>FRINADCZ       diferdafne8483@gmail.com       Sin<br>entrega       Calificacin       Editar       -         Voise<br>FRINADCZ       Darne DIZZ<br>FRINADCZ       diferdafne8483@gmail.com       Sin<br>entrega       Calificacin       Editar       -         Voise<br>FRINADCZ       Darne DIZZ<br>FRINADCZ       diferdafne8483@gmail.com       Sin<br>entrega       Calificacin       Editar       -         Voise<br>FRINADCZ       Darne DIZZ<br>FRINADCZ       diferdafne8483@gmail.com       Sin<br>entrega       Calificacin       Editar       -         Voise<br>FRINADCZ       BISEIDA<br>GARZA<br>LOPEZ       BISEIDA<br>GARZA<br>LOPEZ       Calificacin       Editar       sbado, 12 de<br>enero de<br>2019, 10:18       Prucción DE LAS<br>BLOQUE 1.pof         Voise<br>Premiten<br>cambios<br>en las<br>en las<br>en las       Calificación       Editar       -       -       Prucción DE LAS<br>BLOQUE 1.pof         Voise<br>Premiten<br>cambios<br>en las       Calificación       Editar       -       -       -       -         Voise<br>Premiten<br>cambios<br>en las       entrega       Calificación                                                                                                    |          | VELAZQUEZ                               |                                     | No se<br>permiten<br>cambios<br>en las<br>entregas                   |                               |        |                                          |                                                          |
| Image: Contract of the second second seco                                                                                                    | ANGELES diferdafne8483@gmail.com     Sin reg     Cancedor     Cancedor     Can                                                                                                    | Ø        | ELSA EDITH<br>GOMEZ<br>LOPEZ            | e-gomez0501@hotmail.com             | Sin<br>entrega<br>No se<br>permiten<br>cambios<br>en las<br>entregas | Calificación                  | Editar |                                          |                                                          |
| Image: Cancelar Constraints       Para finalizar de clic en "OK"         Image: Cancelar Constraints       Para finalizar de clic en "OK"         Image: Cancelar Constraints       Cancelar Constraints         Image: Cancelar Constraints       Cancelar Constraints         Image: Cancelar Constraints       Editar Sábado, 12 de enero de enero de enero de 2019, 10:18       Image: Cancelar Constraints         Image: Cancelar Constraints       Cantelar Constraints       Editar Sábado, 12 de enero de 2019, 10:18       Image: Cancelar Constraints         Image: Cancelar Constraints       Cantelar Constraints       Cantelar Constraints       Editar enero de 2019, 10:18       Image: Cancelar Constraints         Image: Cancelar Constraints       Cantelar Constraints       Cantelar Constraints       Editar enero de 2019, 10:18       Image: Cancelar Constraints         Image: Cancelar Constraints       Cantelar Constraints       Cantelar Constraints       Editar enero de 2019, 10:18       Image: Cancelar Constraints         Image: Cancelar Constraints       Cantelar Constraints       No se en las entregas       Editar enero de la constraints       Editar enero de la constraints                                                                                                    | Perce finalizar de clic en  Para finalizar de clic en  Para finalizar de clic en  Para cantinación ellar stabado, 12 de enero de enero de                                                                                                    | ۵        | ANGELES<br>DAFNE DIAZ<br>FERNANDEZ      | diferdafne8483@gmail.com            | Sin<br>entrega<br>No se<br>permiten                                  | Calificación                  | Editar | •                                        |                                                          |
| Carcelar (20) isod Carlingeneric Carlingeneric Carlingener                                                                                                    | Cancelar Concelar Con                                                                                                    |          | ¿Desbloquea                             | r todas las entregas seleccionadas? | las<br>regas                                                         |                               |        |                                          |                                                          |
| Calificación Editar -<br>ROSALBA Illyfranco1980@hotmail.com entrega<br>CENICEROS<br>FRANCO No se -<br>permiten<br>camilos<br>en las<br>entregas                                                                                                    | IlliA       Illyfranco1980@hotmail.com       Sin       Calificación       Edtar       -         Página: 1       Con las seleccionadas Desbloquear entregas       +       -       -       -       -       -       -       -       -       -       -       -       -       -       -       -       -       -       -       -       -       -       -       -       -       -       -       -       -       -       -       -       -       -       -       -       -       -       -       -       -       -       -       -       -       -       -       -       -       -       -       -       -       -       -       -       -       -       -       -       -       -       -       -       -       -       -       -       -       -       -       -       -       -       -       -       -       -       -       -       -       -       -       -       -       -       -       -       -       -       -       -       -       -       -       -       -       -       -       -       -       -       -       -                                                                                                    |          | BRISEIDA<br>GARZA<br>LOPEZ              | Cancelar                            | para<br>calificar<br>Calificado                                      | Calificación<br>16,00 / 20,00 | Editar | sábado, 12 de<br>enero de<br>2019, 10:18 | FUNCIÓN DE LAS T<br>LA EDUCACIÓN T. INTE<br>BLOQUE 1.pdf |
|                                                                                                    | Página: 1<br>Con las seleccionadas Desbloquesr entregas c) r<br>Opciones<br>Tareas por página Todos c                                                                                                    | ø        | LILIA<br>ROSALBA<br>CENICEROS<br>FRANCO | lllyfranco1980@hotmail.com          | Sin<br>entrega<br>No se<br>permiten<br>cambios<br>en las<br>entregas | Calificación                  | Editar | •                                        |                                                          |
|                                                                                                    | Tareas por página Todos \$                                                                                                    | - Opcion | es                                      |                                     |                                                                      |                               |        |                                          |                                                          |
| * Opciones                                                                                                    |                                                                                                    |          | Tareas por página                       | s \$                                |                                                                      |                               |        |                                          |                                                          |
| * Opciones                                                                                                    |                                                                                                    |          | Eiltro Cin 6                            |                                     |                                                                      |                               |        |                                          |                                                          |